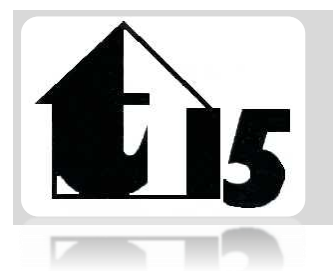

Lejerforeningen Gurrelund/Bjerrelund Tranemosegård afd. 15 Mail til bestyrelsen: Tmg15best@gmail.com

## Kære beboere.

Som besluttet på afdelingsmødet, er der nu mulighed for at lave digitale gæstekort.

Følg vejledningen herunder så kommer i nemt i gang.

## Det er vigtigt at du bruger en enhed med tilgang til mail, da denne skal bruges ved første oprettelse.

| Scan QR koden med din<br>smartphone.<br>Installer Parkör app.                                                                                                    |                                                                                                    |
|----------------------------------------------------------------------------------------------------|----------------------------------------------------------------------------------------------------|
| <b>Opret bruger:</b><br>Indtast den mail du bruger på<br>din enhed, og tryk på<br>"send E-mail."                                                                                                    | <b>Aktiver Parkör App.</b><br>Du modtager nu et aktiveringslink på<br>din E-mail, som du skal trykke på.<br>Linket kan finde vej til uønsket post,<br>så er det ikke modtaget inden for 10<br>min, kan det muligvis findes der. |
| Opret brugernavn:                                                                                                    | Opret password.                                                                                                    |
| Brugernavn skal være husstand. Det<br>vil sige hvis du bor i Gurrelund 46, så<br>vil dit brugernavn skulle være gu46,<br>og for Bjerrelund vil brugernavn være<br>bj46. Nr. 1 til 9 skrives 01 til 09 | Password skal bestå af mindst 6<br>karakterer.<br>Æ-Ø-Å kan ikke bruges.<br>Der skal indgå mindst et tal og mindst<br>et tegn.                                                                                                  |

Når ovenstående er udført skrives til bestyrelsesmailen, <u>tmg15best@gmail.com</u> overskrift "klar til aktivering" med brugernavn eller mail der er klar til aktivering.

## Betjening af Parkör App.

- Når din bruger er aktiveret, vil der i Parkör appens forside nu komme en status om hvor mange timers gæsteparkering der er til rådighed.
- Tryk på "opret parkeringstilladelse på 6060" og vælg gæsteparkering.
- Vælg varighed, og tast nr. plade på gæstekøretøj.
- Du bliver nu spurgt om du er sikker på om du vil oprette en gæsteparkering på indtastet køretøj, samt varighed af tilladelsen.
- Tryk bekræft, eller annuller.
- På forsiden er det muligt at trykke "mine tilladelser" i bunden af Appen.
- Her vil aktive tilladelser være vist, med nummerplade og varighed. Det er ligeledes muligt at deaktivere tilladelsen.

## Retningslinjer for brugen af Parkör App.

- Brugernavn der ikke følger retningslinjerne, bliver IKKE oprettet.
- Der kan kun bruges et login pr. husstand.
- App kan bruges på flere enheder, med samme login.
- For at undgå misbrug, tildeles der maksimalt 250 timers gæsteparkering om måneden, pr. husstand.
- Timer nulstilles hver den 1. Der kan ikke overføres timer fra måned til måned.

De røde gæstebilletter er stadig gyldige, da den digitale løsning pt. kun er et tilbud, og ikke et krav.

Yderligere information omkring Parkör App kan findes på <u>www.parkor.net/private/</u>

Andre spørgsmål kan rettes til bestyrelsen på <u>tmg15best@gmail.com</u> eller til ejendomskontoret på <u>tmg15@bo-vest.dk</u>